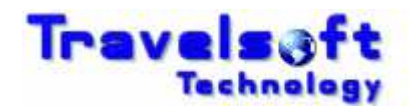

## **Booking Cancellations Online Guide**

## Note: Only bookings where travel has not occurred yet will be allowed to be cancelled online. Only bookings which have not been ticketed will be allowed to be cancelled online.

1. On the home page once logged in, click on the Record Locator of the booking that you want to cancel:

| flights | cars                | hotels client fi | les quick quote | reservation re | equest  | visas  | home | logout           |  |  |  |
|---------|---------------------|------------------|-----------------|----------------|---------|--------|------|------------------|--|--|--|
|         | WELCOME             |                  |                 |                |         |        |      |                  |  |  |  |
|         | MISS. TRAVEL BOOKER |                  |                 |                |         |        |      |                  |  |  |  |
|         |                     |                  |                 |                |         |        |      |                  |  |  |  |
|         | BOOKINGS ON FILE    |                  |                 |                |         |        |      |                  |  |  |  |
|         | Pocord Locator      | Paguast Number   | Donaut Data     | fueste Da      | -t      | fompon |      | Tuquallan        |  |  |  |
|         | R72R3W              | 543 Approved     | 20/8/2012 6:00A | M 2/4/2012     | 3:10PM  | ANDERS | ON   | MR.DAVID WHISTON |  |  |  |
| -       | VLFDKM              | 548 Pending      | 23/7/2012 9:00A | M 2/4/2012     | 11:55PM | ANDERS | ON   | MRS.ANN LODGE    |  |  |  |
|         | <u>VLGJV6</u>       | 549 Pending      | 17/7/2012 10:00 | AM 2/4/2012    | 11:58PM | ANDERS | ON   | MRS.ANN LODGE    |  |  |  |
|         | VLCWKM              | 550 Pending      | 16/7/2012 12:00 | PM 3/4/2012    | 12:02AM | ANDERS | ON   | MRS.ANN LODGE    |  |  |  |
|         | VH8CLC              | 544 Pending      | 16/7/2012 12:00 | PM 2/4/2012    | 11:35PM | ANDERS | ON   | MR.LOCAL JONES   |  |  |  |

2. The following screen will be displayed, Click on the CANCEL RESERVATION button to cancel the booking.

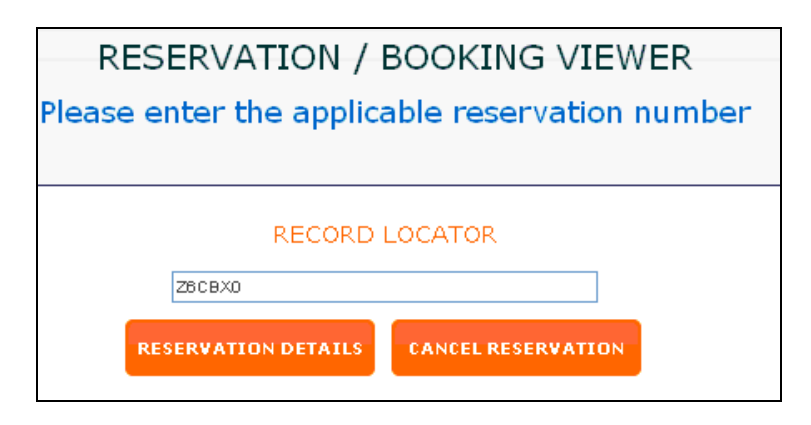

3. The following Screen will be then be displayed after a successful booking cancellation:

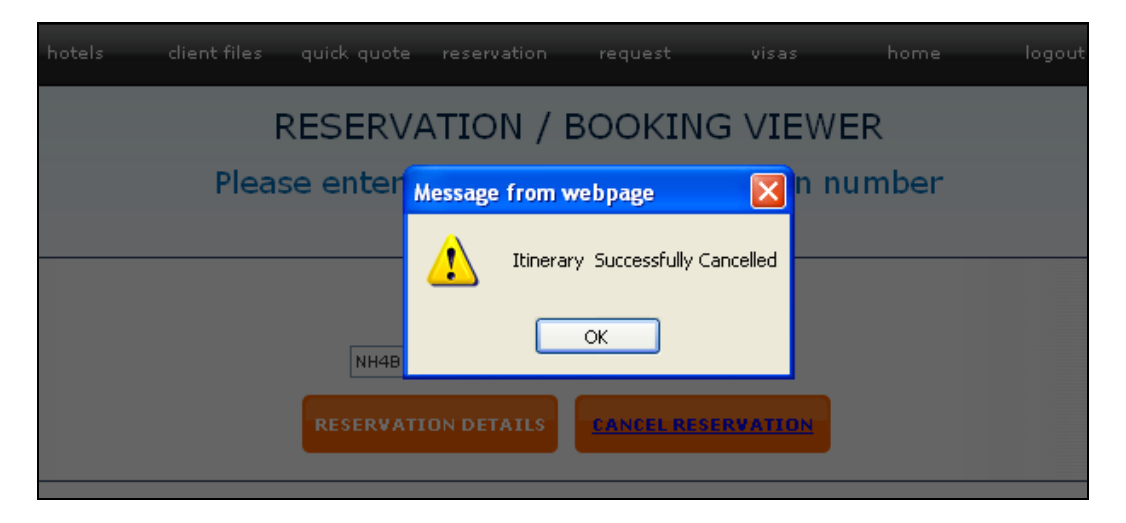

© Copyright Travelsoft Technology 2012 Author: Travelsoft Technology, 07 May 2012

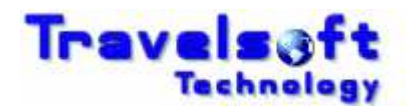

## 4. On the home screen the Record Locator will now show (CXLD) indicator next to the Record Locator:

| NH4BF2 (CXLD) | 574 Approved | 23/5/2012 12:00PM | 3/5/2012 8:55AM | ANDERSON | MR.DAVID WHISTON |
|---------------|--------------|-------------------|-----------------|----------|------------------|
|---------------|--------------|-------------------|-----------------|----------|------------------|